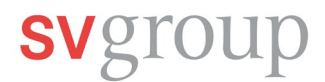

# First registration in SPICE

If you already have the SPICE app on your smartphone, skip to step 2.

## 1. Download SPICE APP from the iTunes Store (iPhone) or Play Store (Android)

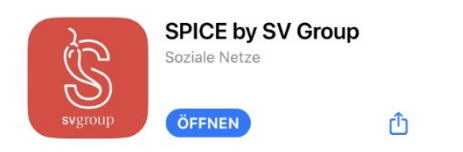

Scan the QR code with your photo app and download the Spice app.

For iPhone: For Android:

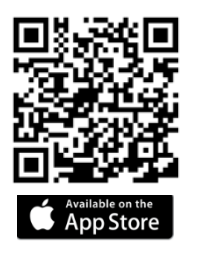

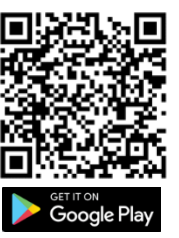

## 2. Save your mobile number in MyHR

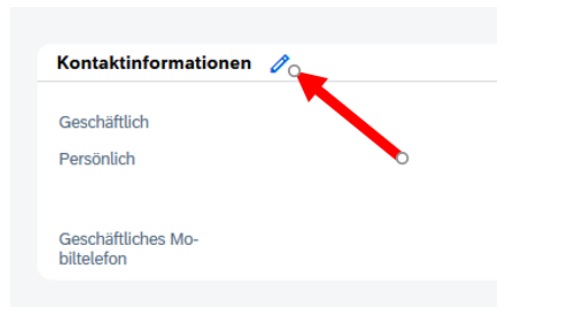

If you have already entered your current number in MyHR, proceed to step 3.

To log in to SPICE, your current mobile number must be stored in MyHR.

To do this, click on the My Profile tile on the MyHR homepage or on the three bars at the top left of the app and then on Profile.

| Mail-Typ                     |             | E-Mail-Adresse          | lst primär |
|------------------------------|-------------|-------------------------|------------|
| Persönlich                   | ~           | mlingg07@gmail.com      | Nein       |
| eschäftlich                  |             | marco.lingg@sv-group.ch | Ja         |
| linzufügen                   |             |                         |            |
| ormationen zur Telefonnummer |             |                         |            |
| lefontyp *                   | Landesummer | Telefonnum              | mer*       |
| rivates Mobiltelefon         | (CHE) +41   |                         |            |
| Geschäftlich                 |             |                         |            |
| Geschäftliches Mobiltelefon  |             |                         |            |
| Privat                       |             |                         |            |
| Privates Mobiltelefon        |             |                         |            |
|                              | _           |                         |            |
|                              |             |                         |            |

After that, you can click on the pencil icon under Contact Information. Under Phone Number Information, select Private Mobile Phone as the phone type. Then, select a country code and enter your phone number.

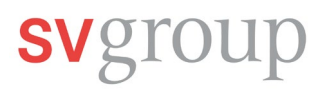

## 3. Log in to the SPICE app

Requirements to install SPICE:

- Smartphone (iPhone, Samsung, etc.)
- Access to the internet (sufficient free data volume or Wi-Fi).
- Mobile phone reception to receive SMS messages. (Charges may apply for foreign numbers).
- You must have entered your current mobile number correctly in MyHR.
- You can**not** log in with your email address.

Open your SPICE app and click on the green Log In button.

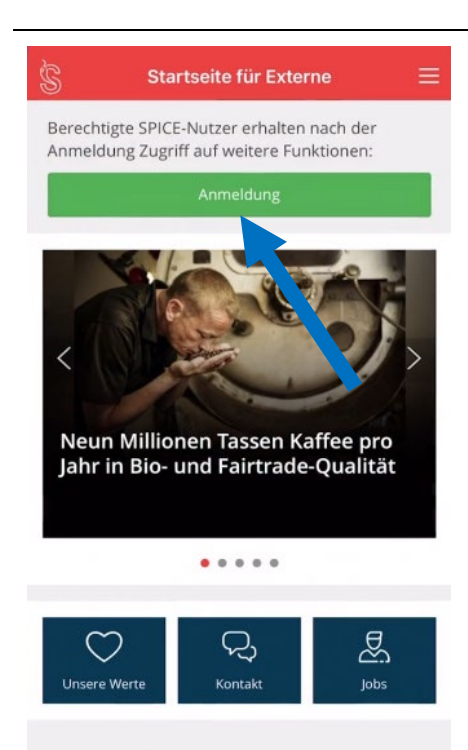

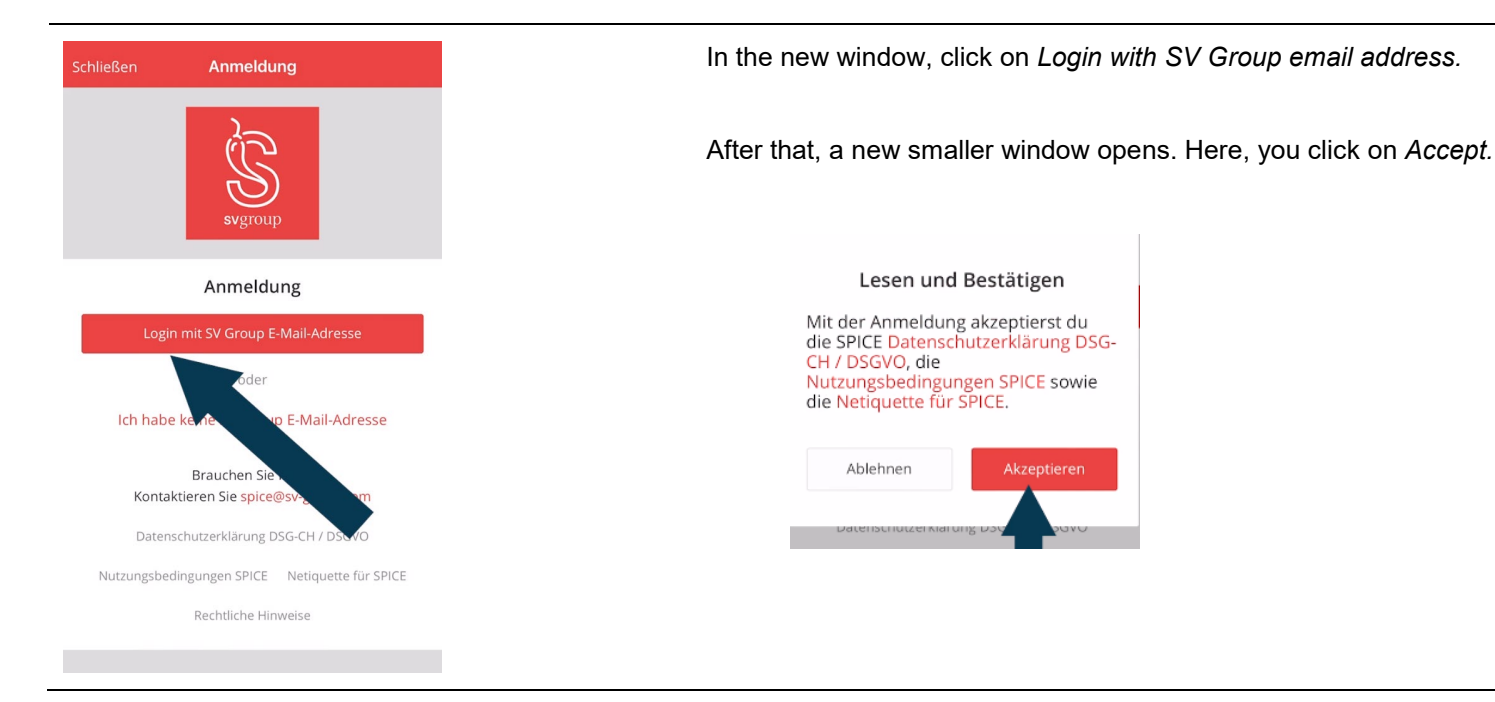

# svgroup

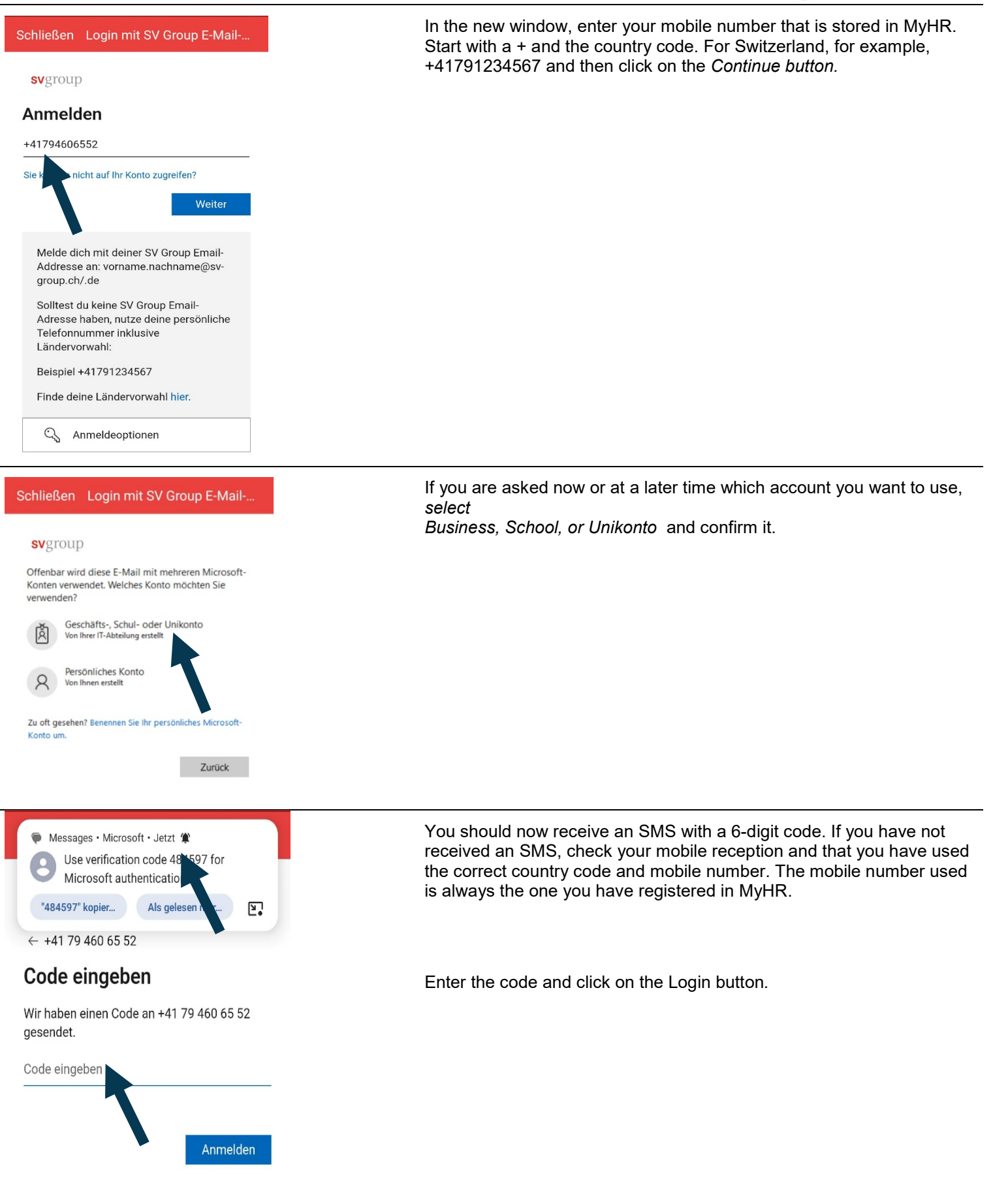

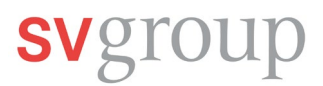

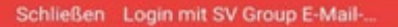

#### svgroup

marco.lingg@sv-group.ch

### Angemeldet bleiben?

Hiermit verringern Sie die Anzahl von Anmeldeaufforderungen.

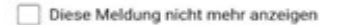

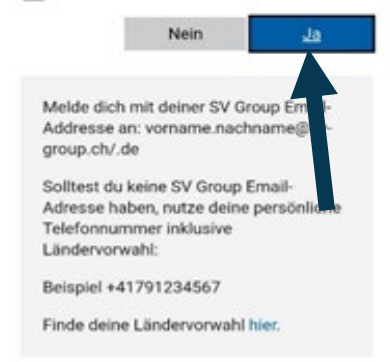

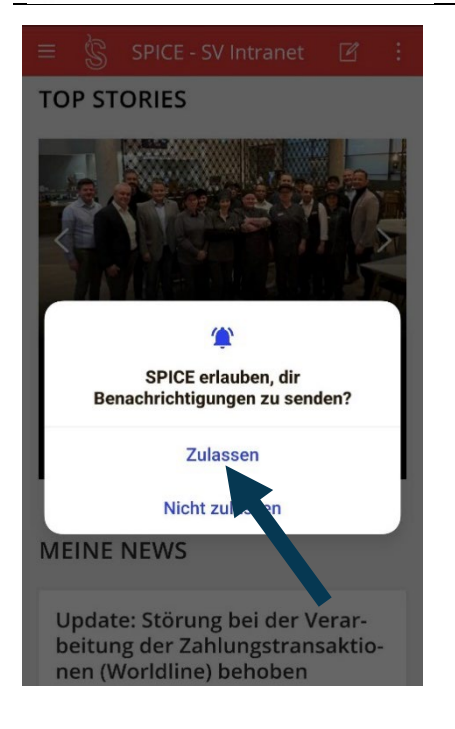

## Click on Yes. So you don't have to log in every time.

For security reasons, you have to log in again every 30 days and identify yourself with your mobile number. The expiration is always exactly the same.

Click on *Allow* if you don't want to miss any news in SPICE. Then you will receive a notification on your smartphone when there is something new.

## Login problems?

Read the instructions on the flyer carefully, watch the video, and follow the steps. If you still encounter issues, the Service Desk can provide limited support.

Contact us at:Email: <u>ServiceDesk@sv-group.com</u> IT Service Desk, Tel: +41 43 814 13 99

Provide your first and last name, your employee number, and a phone number where you can be reached.